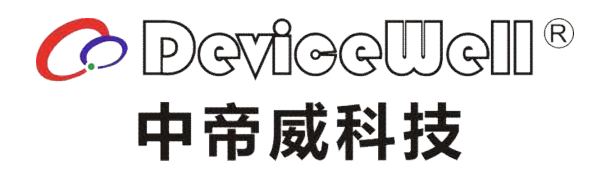

# 高清视频信号发生器

# PG9301

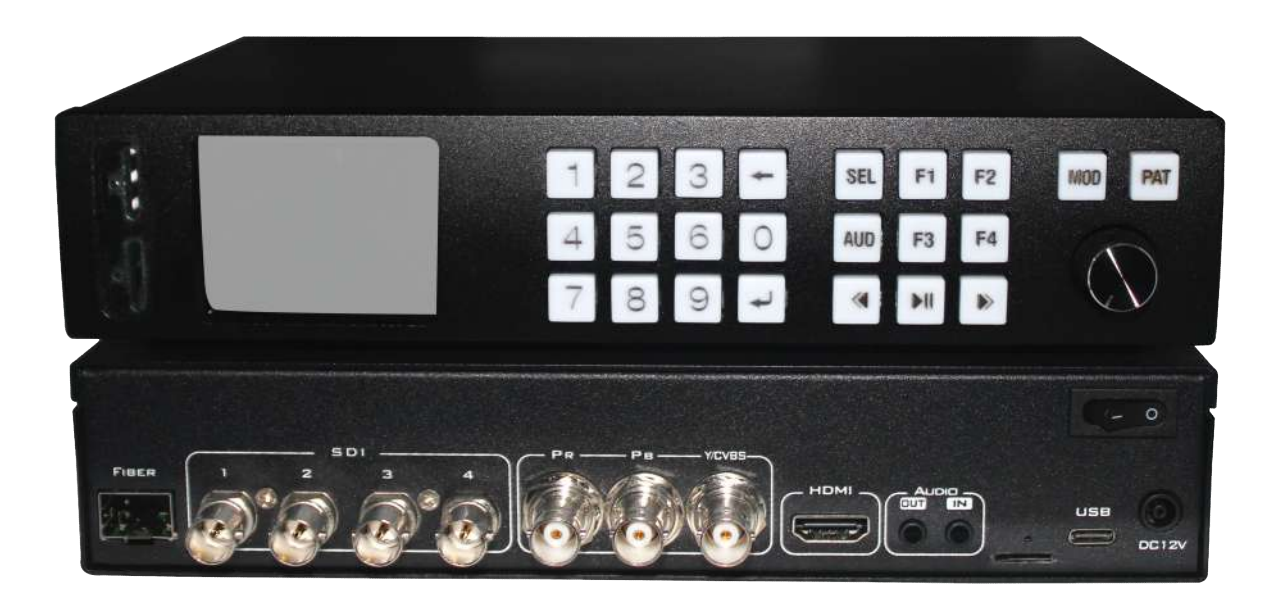

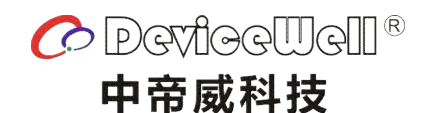

# 高清视频信号发生器

## PG9301(SDI+HDMI+YPbPr+CVBS 信号发生器)

版本:1.1

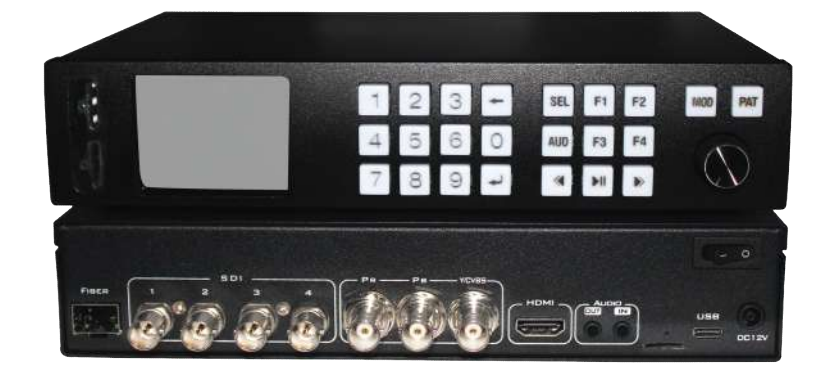

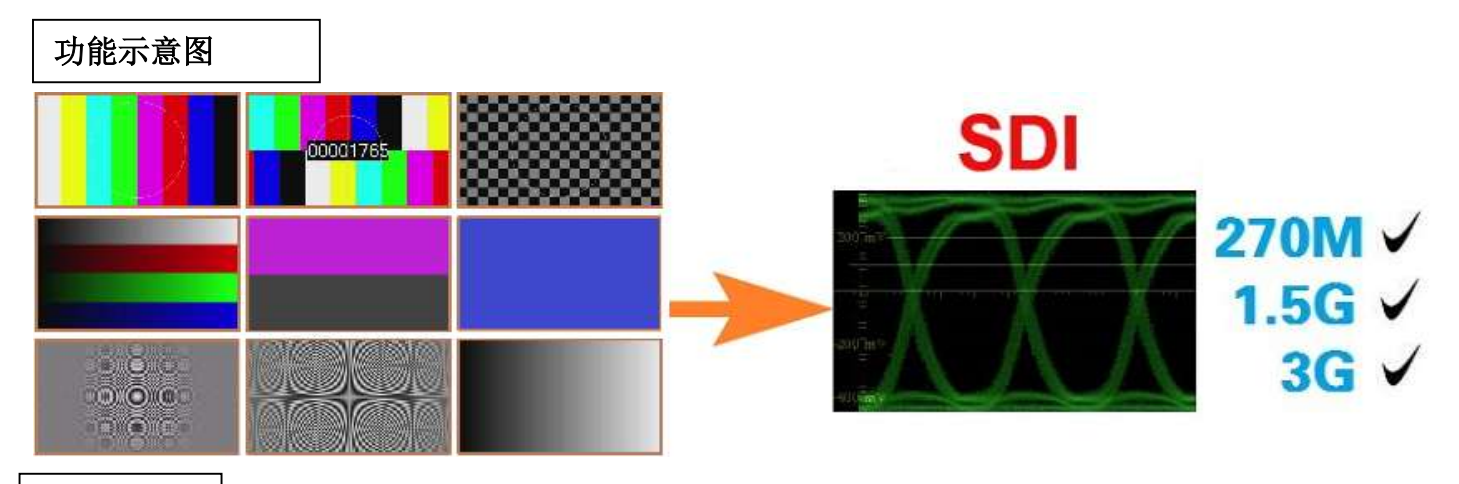

#### 产品简介

高清视频信号发生器,支持 SDI、HDMI、YpbPr 及 CVBS 测试信号输出。测试信号包括:彩条、圆、中心十字线、棋格、灰阶、色阶、帧计数器、菲泥尔圆及动态彩条及动态圆等。设备最高支持 1080P@60HZ 输出,向下相容。可广泛用于 SDI、HDMI、YpbPr 及 CVBS 等视频信号测试。系统支持本地旋钮控制更换分辨率及测试画面,操作简单。可广泛用于高清视频产品的研发、生产、设备老化及工程测试等行业。

#### 产品特性

- ◇ 4 路独立 SDI 信号输出
- ◇ 1 路独立 HDMI 信号输出
- ◇ 1 组 YpbPr+CVBS 信号输出
- ◇ 1 路模拟立体声音频输出
- ◇ 1 路模拟立体声音频输入用于音频加嵌
- ◇ SDI 支持 270M/1.5G/3G 的 SD/HD/3G SDI 信号
- ◇ HDMI/YPbPr 最高支持 1080P@60HZ, 向下相容
- ◇ 支持 1080PSF 等特殊视频格式
- ◇ 支持彩条、圆、中心十字线、棋格、灰阶、色阶画面
- ◇ 支持帧计数器、菲泥尔圆及动态彩条及动态圆画面
- ◇ 支持自动分辨率及自动测试画面更换
- ◇ LCD 状态显示
- ◇ 特殊测试画面及分辨率可定制

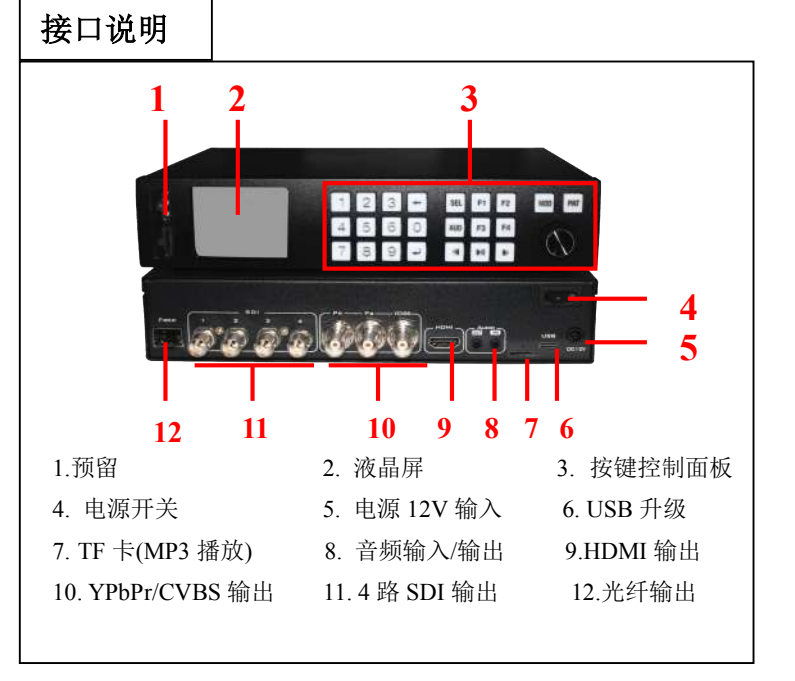

| 产品参数             |           |                    |  |  |  |
|------------------|-----------|--------------------|--|--|--|
| 产品名称             | 高清视频信号发生器 | 高清视频信号发生器          |  |  |  |
| 产品型号             | PG9301    | PG9301             |  |  |  |
|                  | 输出信号      | SDI 高清串行数字视频信号     |  |  |  |
|                  | 连接器       | BNC 符合 IEC169-8 标准 |  |  |  |
| SDI 视频输出         | 码率        | 270M~2.97G         |  |  |  |
|                  | 信号幅度      | 800mV±10%          |  |  |  |
|                  | 阻抗        | 75Ω                |  |  |  |
|                  | 输出信号      | HDTV 高清数字视频信号      |  |  |  |
| TTD A SEVERAL    | 连接器       | A型19针(母头)          |  |  |  |
| HDMI 优列制出        | 信号幅度      | 800mV±10%(100R)    |  |  |  |
|                  | 阻抗        | 100Ω               |  |  |  |
|                  | 输出信号      | 标准 YPbPr 信号        |  |  |  |
| YPbPr 视频输出       | 连接器       | BNC X 3            |  |  |  |
|                  | 信号幅度      | 800mV±10%(75R)     |  |  |  |
|                  | 阻抗        | 75Ω                |  |  |  |
|                  | 输出信号      | 标准 CVBS 信号         |  |  |  |
| CVBS 加插输中        | 连接器       | BNC                |  |  |  |
| C V D S 1元/项目的 山 | 信号幅度      | 800mV±10%(75Ω)     |  |  |  |
|                  | 阻抗        | 75Ω                |  |  |  |
|                  | 输出信号      | 模拟立体声音频            |  |  |  |
| 模拟音频输出           | 数字采样      | 48K                |  |  |  |
|                  | 阻抗        | 600Ω               |  |  |  |
|                  | 连接器       | 耳机                 |  |  |  |
|                  | 输入信号      | 模拟立体声音频            |  |  |  |
| 模拟音频输入           | 数字采样      | 48K                |  |  |  |
|                  | 阻抗        | 600Ω               |  |  |  |
|                  | 连接器       | 耳机                 |  |  |  |
|                  | 电源        | DC12V              |  |  |  |
| 常规参数             | 功率        | <5W                |  |  |  |
|                  | 主机尺寸      | 230 x 165x 50 mm   |  |  |  |
|                  | 控制面板      | 按键加旋钮              |  |  |  |
|                  | 重量        | 1.2 KG             |  |  |  |

# 定货型号

| 产品型号    | 输出信号接口                | 机箱类型 | 电源类型          | 备注          |
|---------|-----------------------|------|---------------|-------------|
| PG9301  | SDI、HDMI、YpbPr 及 CVBS | MINI | AC-DC 12V     | SDI 最高 3G   |
| PG9101  | SDI、HDMI、YpbPr 及 CVBS | MINI | AC-DC 12V     | SDI 最高 1.5G |
| PG9302  | SDI                   | MINI | AC-DC 12V     | SDI 最高 3G   |
| PG9102  | SDI                   | MINI | AC-DC 12V     | SDI 最高 1.5G |
| PG9601  | SDI、HDMI              | MINI | AC-DC 12V     | SDI 最高 6G   |
| PG6008A | 8 组 16 路动态 SDI 信号发生器  | 1U   | 热插拨智能电源       | 支持远程开/关机    |
| PG6016B | 16 组 32 路动态 SDI 信号发生器 | 2U   | 热插拨智能电源(可选冗余) | 支持远程开/关机    |
| PG6002A | 多路 SDI 信号发生器          | 1U   | 标准 AC 220V 电源 |             |

#### SDI 显示器测试

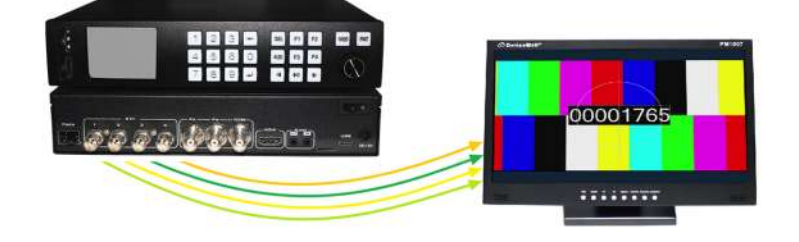

#### SDI 光端机传输测试

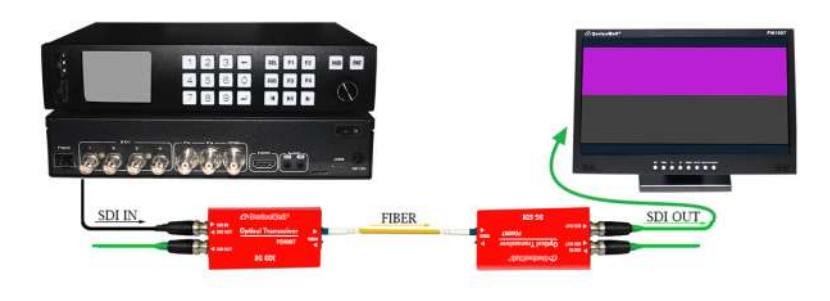

#### <u>SDI 矩阵测试</u>

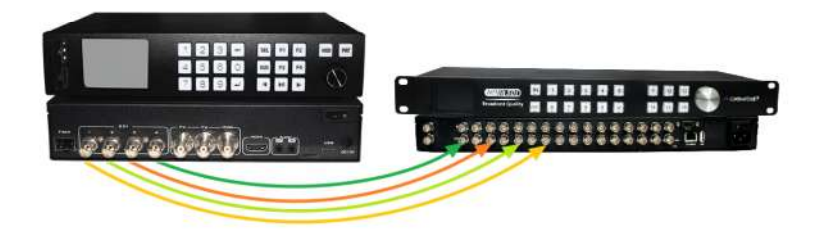

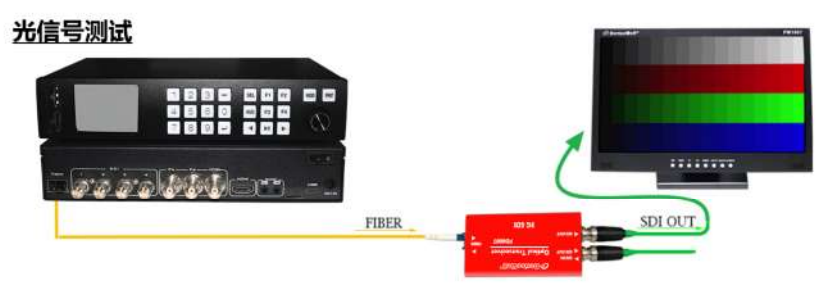

#### HDMI 矩阵测试

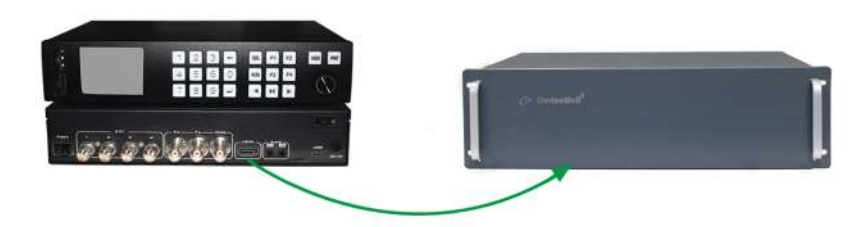

#### YPbPr/CVBS 信号测试

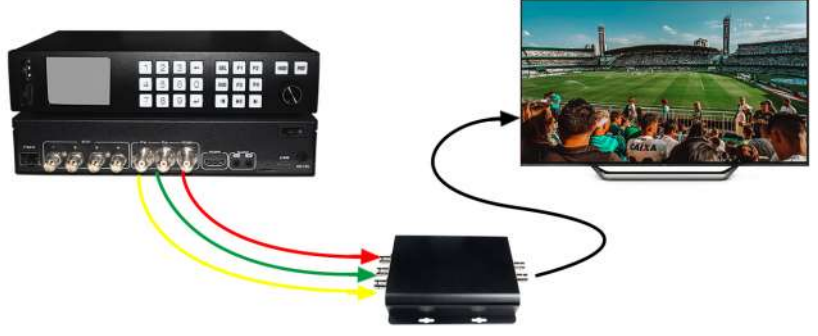

# 各通道分辨率列表

| 编号 | 分辩率          | SDI          | HDMI         | YPbPr        | CVBS         | 标准 | 备注 |
|----|--------------|--------------|--------------|--------------|--------------|----|----|
| 1  | 652I/576I 50 | $\checkmark$ | $\checkmark$ | $\checkmark$ | $\checkmark$ |    |    |
| 2  | 525I/480I 60 | $\checkmark$ | $\checkmark$ | $\checkmark$ | $\checkmark$ |    |    |
| 3  | 720P 50      | $\checkmark$ | $\checkmark$ | $\checkmark$ |              |    |    |
| 4  | 720P 60      | $\checkmark$ | $\checkmark$ | $\checkmark$ |              |    |    |
| 5  | 1080P 24 PSF | $\checkmark$ | $\checkmark$ | $\checkmark$ |              |    |    |
| 6  | 1080I 50     | $\checkmark$ | $\checkmark$ | $\checkmark$ |              |    |    |
| 7  | 1080I 60     | $\checkmark$ | $\checkmark$ | $\checkmark$ |              |    |    |
| 8  | 1080P 24     | $\checkmark$ | $\checkmark$ | $\checkmark$ |              |    |    |
| 9  | 1080P 25     | $\checkmark$ | $\checkmark$ | $\checkmark$ |              |    |    |
| 10 | 1080P 30     | $\checkmark$ | $\checkmark$ | $\checkmark$ |              |    |    |
| 11 | 1080P 50     | $\checkmark$ | $\checkmark$ | $\checkmark$ |              |    |    |
| 12 | 1080P 60     | $\checkmark$ | $\checkmark$ | $\checkmark$ |              |    |    |
| 13 | 720P 24      | $\checkmark$ | $\checkmark$ | $\checkmark$ |              |    |    |
| 14 | 720P 25      | $\checkmark$ | $\checkmark$ | $\checkmark$ |              |    |    |
| 15 | 720P 30      | $\checkmark$ | $\checkmark$ | $\checkmark$ |              |    |    |
| 16 | PAL          |              |              |              | $\checkmark$ |    |    |
| 17 | NTSC         |              |              |              | $\checkmark$ |    |    |
| 18 | 1080P 50 LBS | $\checkmark$ |              |              |              |    |    |
| 19 | 1080P 60 LBS | $\checkmark$ |              |              |              |    |    |
| 20 | 1080P 59 LBS | $\checkmark$ |              |              |              |    |    |
| 21 | 720P 29.97   | $\checkmark$ |              |              |              |    |    |
| 22 | 720P 59.94   | $\checkmark$ |              |              |              |    |    |
| 23 | 1080P 23 PSF | ~            |              |              |              |    |    |
| 24 | 1080I 59.94  | $\checkmark$ |              |              |              |    |    |
| 25 | 1080P 23.98  | $\checkmark$ |              |              |              |    |    |
| 26 | 1080P 29.97  | $\checkmark$ |              |              |              |    |    |
| 27 | 1080P 59.94  | √            |              |              |              |    |    |

# PG9301 输出眼图参考

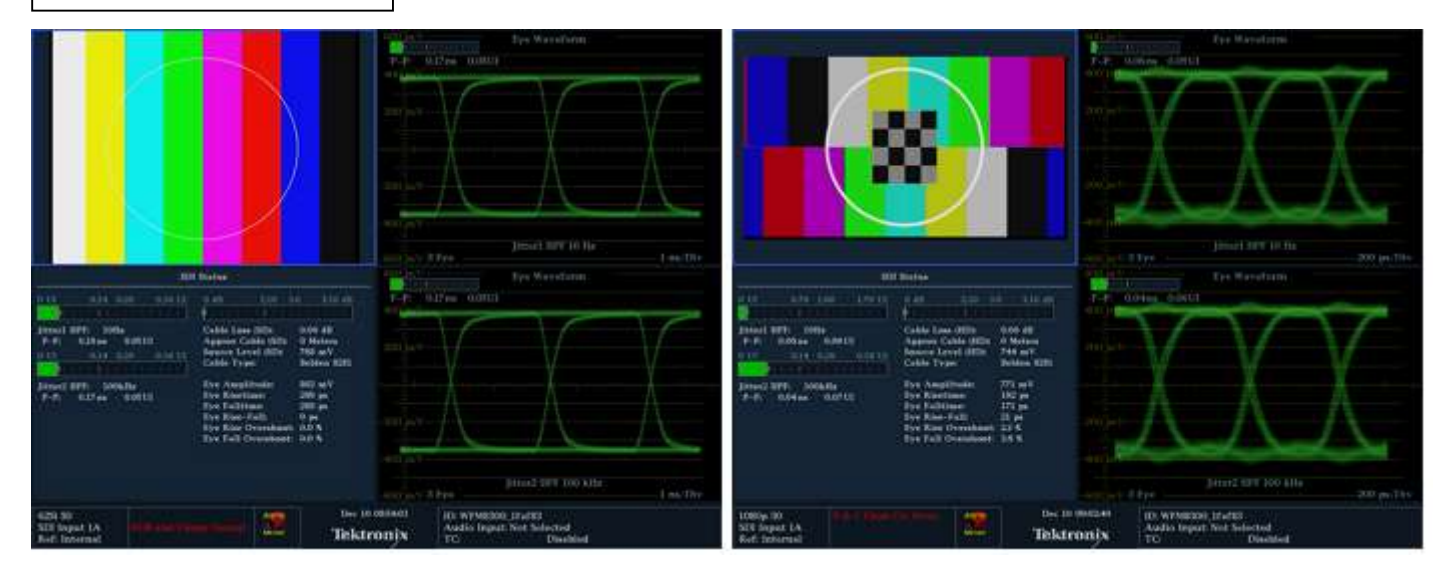

| PG9301 输出测试画面参 | 考        |  |
|----------------|----------|--|
|                | 00001765 |  |
|                |          |  |
|                |          |  |
|                |          |  |
|                |          |  |
|                |          |  |

| 测试画面 | 面对应模式     |    |           |
|------|-----------|----|-----------|
| 模式   | 测试画面      | 模式 | 测试画面      |
| 1    | 动态彩条、动态圆  | 16 | 256 灰阶    |
| 2    | 帧计数器、动态园  | 17 | 灰色菲尼尔圆    |
| 3    | 棋格、中心圆、边框 | 18 | 红色菲尼尔圆    |
| 4    | 彩条、中心圆    | 19 | 绿色菲尼尔圆    |
| 5    | 彩条、灰阶     | 20 | 蓝色菲尼尔圆    |
| 6    | 灰阶        | 21 | 灰曲线画面     |
| 7    | 灰阶 2      | 22 | 红曲线画面     |
| 8    | 棋格、中心圆    | 23 | 绿曲线画面     |
| 9    | 256 色阶    | 24 | 蓝曲线画面     |
| 10   | 64 色阶     | 25 | 白场        |
| 11   | 32 色阶     | 26 | 红场        |
| 12   | 16 色阶     | 27 | 绿场        |
| 13   | 256 红色色阶  | 28 | 蓝场        |
| 14   | 256 绿色色阶  | 29 | 黑场        |
| 15   | 256 蓝色色阶  | 30 | PathLogic |

| 测试画面对应    | 迈功能       |
|-----------|-----------|
| 测试画面      | 功能        |
| 彩条        | 色彩校正      |
| 中心圆       | 位置校正      |
| 棋格及十字线    | 几何校正      |
| 灰阶        | 亮度校正      |
| 色阶        | 色彩校正      |
| 单色画面      | 色彩校正      |
| 黑场、白场     | 色温及亮度校正   |
| 帧计数器      | 丢帧测试、延时测试 |
| PathLogic | EQ/PLL    |
| 菲泥尔圆      | 解晰度       |
| 动态彩条      | 运动校正      |
| 动态圆       | 运动校正      |

PG9301 使用说明

# 按键排列

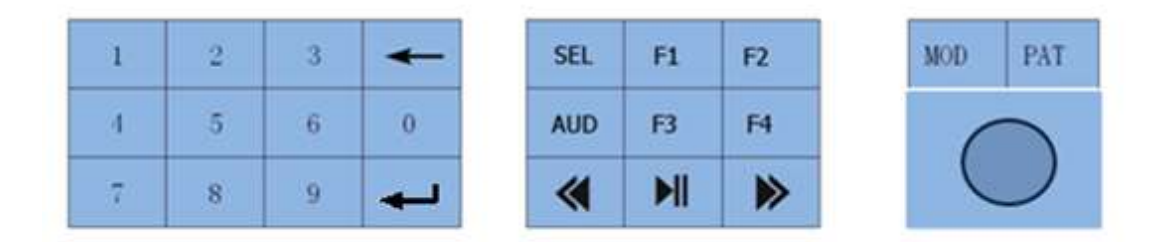

更新交换播放/暂停和下一曲按键位置,回车(enter)按键功能同旋钮按键按下功能。

#### 1. TIMING 设置

1.1 操作方式一

在状态页面(STATUS PAGE)下,使用 SEL 按键选择 MOD SEL,操作数字键盘输入 PATTERN 编号,按 ENTER 键确认即可切换到相应的 TIMING。

|                        | STATUS   |                  |                                |
|------------------------|----------|------------------|--------------------------------|
| MOD SEL                | 12       |                  |                                |
| MOD:<br>PAT :<br>AUD : |          | 12.108<br>2.Frai | 30P 60HZ<br>me Count<br>Stereo |
| F1<br>M+               | F2<br>M- | F3<br>P+         | F4<br>P-                       |
| MP3 : 1                | PLAY     | LOC              | P ALL                          |

1.2 操作方式二

在状态页面(STATUS PAGE)下,直接使用 M-/M+按键可以快速切换 TIMING。

1.3 操作方式三

在状态页面(STATUS PAGE)下,按下旋钮按键选择 MOD 选项,此时 MOD 选项会变成选中颜色,如下图 所示,此时旋转旋钮可以实现快速切换 TIMING。

|                      | STATUS   |                  |                                |
|----------------------|----------|------------------|--------------------------------|
| MOD SE               | L 12     |                  |                                |
| MOD:<br>PAT:<br>AUD: |          | 12.108<br>2.Frai | 30P 60HZ<br>me Count<br>Stereo |
| F1<br>M+             | F2<br>M- | F3<br>P+         | F4<br>P-                       |
| MP3 :                | PLAY     | LOC              | P ALL                          |

1.4 操作方式四

按下 MOD 按键,进入/退出 模式列表页面,使用旋钮选择相应的 TIMING,按下旋钮确定所选的 TIMING。

|                | TIMIT | ١G     |          |
|----------------|-------|--------|----------|
| MOD:           |       | 12.108 | BOP 60HZ |
| 11<br>12<br>13 |       |        |          |
| F1             | F2    | F3     | F4       |
| Mŧ             | M—    | Pt     | P        |
| MP3 :          | PLAY  | LOC    | P ALL    |

### 2. PATTERN 设置

2.1 操作方式一

在状态页面(STATUS PAGE)下,使用 SEL 按键选择 PAT SEL,操作数字键盘输入模式编号,按 ENTER 键确 认即可切换到相应的 PATTERN。

|                        | STAT     | US             |                                |
|------------------------|----------|----------------|--------------------------------|
| PAT SE                 | L 2      |                |                                |
| MOD:<br>PAT :<br>AUD : |          | 12.10<br>2.Fra | 80P 60HZ<br>me Count<br>Stereo |
| F1<br>M+               | F2<br>M- | F3<br>P+       | F4<br>P                        |
| MP3 :                  | PLAY     | L0(            | OP ALL                         |

2.2 操作方式二

在状态页面(STATUS PAGE)下,直接使用 P-/P+按键可以快速切换 PATTERN。

2.3 操作方式三

在状态页面(STATUS PAGE)下,按下旋钮按键选择 PAT 选项,此时 PAT 选项会变成选中颜色,如下图所示,此时旋转旋钮可以实现快速切换 PATTERN。

|                      | STATUS   |                  |                                |
|----------------------|----------|------------------|--------------------------------|
| MOD SEL              | . 12     |                  |                                |
| MOD:<br>PAT:<br>ALD: |          | 12.108<br>2.Frar | IOP 60HZ<br>ne Count<br>Stereo |
| F1<br>M+             | F2<br>M- | F3<br>P+         | F4<br>P-                       |
| MP3 :                | PLAY     | L00              | PALL                           |

2.4 操作方式四

按下 PAT 按键,进入/退出 PATTERN 列表页面,使用旋钮选择相应的 PATTERN,按下旋钮确定所选的 PATTERN。

| PATTERN    |             |        |          |  |  |  |
|------------|-------------|--------|----------|--|--|--|
| PAT :      |             | 2.Frar | ne Count |  |  |  |
| 1.Bar Move |             |        |          |  |  |  |
| 2.F        |             |        |          |  |  |  |
| 3.8        | Board Check |        |          |  |  |  |
|            |             |        |          |  |  |  |
| F1         | F2          | F3     | F4       |  |  |  |
| M+         | M           | P+     | P        |  |  |  |
| MP3 :      | PLAY        | LOC    | P ALL    |  |  |  |

### 3. 音频模式设置

3.1 在状态页面 (STATUS PAGE) 下, Audio 按键可以快速切换声音输出模式, 立体声 (stereo)、LEFT、RIGHT、MUTE。

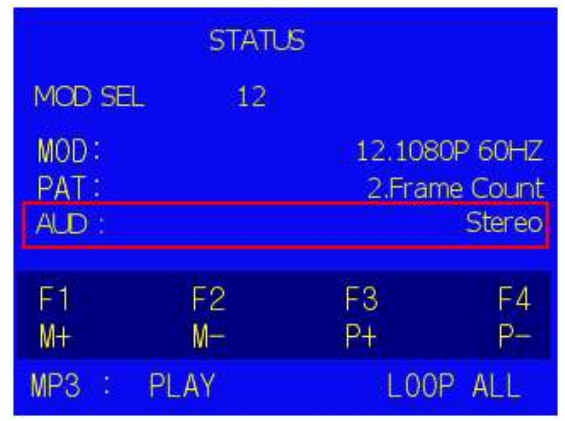

#### 4. 音乐播放控制

4.1 在状态页面(STATUS PAGE)下,使用 SEL 按键选择 AUD SEL,操作数字键盘输入音频文件编号,按 ENTER 键 确认播放指定的音频文件。

|                        | STA      | TUS             |                                          |  |
|------------------------|----------|-----------------|------------------------------------------|--|
| MP3 S                  | EL (     | )               |                                          |  |
| MOD:<br>PAT :<br>ALD : |          | 12.100<br>2.Fra | 12.1080P 60HZ<br>2.Frame Count<br>Stereo |  |
| F1<br>M+               | F2<br>M- | F3<br>P+        | F4<br>P-                                 |  |
| MP3 :                  | PLAY     | LOC             | LOOP ALL                                 |  |

- 4.2 PREV 播放上一曲, NEXT 播放下一曲
- 4.3 指定音频文件播放:按一下要求放置文件到 TF 卡
  4.3.1把音频文件按如下格式命名:001xxx.mp3 mp3"
  〔文件命名前三位必须是3位数字〕
  - 4.3.2新建文件夹命名为01,将音频文件放入01文件夹
- 4.4 MP3播放状态显示

| -                      | STATUS   | 5              |                                          |  |
|------------------------|----------|----------------|------------------------------------------|--|
| MP3 SE                 | L 0      |                |                                          |  |
| MOD:<br>PAT :<br>ALD : |          | 12.10<br>2.Fra | 12.1080P 60HZ<br>2.Frame Count<br>Stereo |  |
| F1<br>M+               | F2<br>M- | F3<br>P+       | F4<br>P-                                 |  |
| MP3 :                  | PLAY     | LOOP ALL       |                                          |  |